## App 端如何验收船舶自购单(文档)

 1、用户登录互海通 App 端,在互海通主页面界面,点击"待处理任务"处的"船舶 自购验收"(步骤 1),进入"待处理任务"列表,可以通过顶部搜索框关键字找到 目标单据,找到单据后点击进入详情页面(步骤 2-3)。

| 9:07 🞯                            |                                 | at 111 🥱 🗐           | 10:54 ම                                                                                          | ad "ill 🗢 🗔               |
|-----------------------------------|---------------------------------|----------------------|--------------------------------------------------------------------------------------------------|---------------------------|
| ら 「                               |                                 | 帮助                   | <b>く</b> 返回 待处理任务                                                                                |                           |
| ☐ 待处理任务 8 2                       | 2                               | 全部船舶 🔹               |                                                                                                  | 关键字查找目标                   |
| 执行验收                              | 执行                              | 审批                   | 自购单号: PS2003090001                                                                               | 验收中                       |
| 不符合项 不符合项                         | 检查整改                            | 文件修改                 | 互海动力/轮机部                                                                                         |                           |
| 17     5       审批     审批          | 8<br>验收                         | ~                    | 采购类型: 备件<br>交货日期: 2020-04-09                                                                     |                           |
| 采购申请 船舶自购 最新 系统通知:王晶晶 动态 未分类:【版本更 | 船舶自购<br>创建了新的不符<br>新】更新日志       | 展开更多<br>行合项,请 ><br>> | 自购单号: PS2001190003<br><sup>东海号/甲板部</sup> 3、找到单据质<br>采购类型: 物料 <mark>页面</mark><br>交货日期: 2020-01-19 | <sub>验收中</sub><br>后点击进入详情 |
| 船舶证书到期<br>17条即将到期                 | 船员证书到<br>82条即将到集                | 期                    | 自购单号: PS2001190002<br>东海号/轮机部                                                                    | 验收中                       |
| 4条待执行<br>船员调动通知                   | 0条待验核                           |                      | 采购类型: 备件<br>交货日期: 2020-03-19                                                                     |                           |
| 83条船员调动<br>1、登录                   | ↓<br>互海通后,<br>`理任务" <sup></sup> | 点击主页<br>下的"船         | 自购单号: PS2001060001<br>互海动力/甲板部                                                                   | 验收中                       |
| <sup>定期</sup> /758                | 边收"<br>5  8                     | 7                    | 采购类型:物料<br>交货日期:2020-02-06                                                                       |                           |
| 不定期 / 待上传 待                       | 提交 待验收<br>(A)                   |                      | 自购单号: PS1912170002<br>东海号/轮机部                                                                    | 验收中                       |
| =                                 |                                 |                      | ≡□                                                                                               | <                         |

 用户在船舶自购单验收页面可以查看关联申请单、历史成交价等信息,根据 实际到货情况进行入库,可分批入库,待所有物品入库完成后点击"结束",点击
 "结束"之后无法再进行入库操作(步骤 4)。

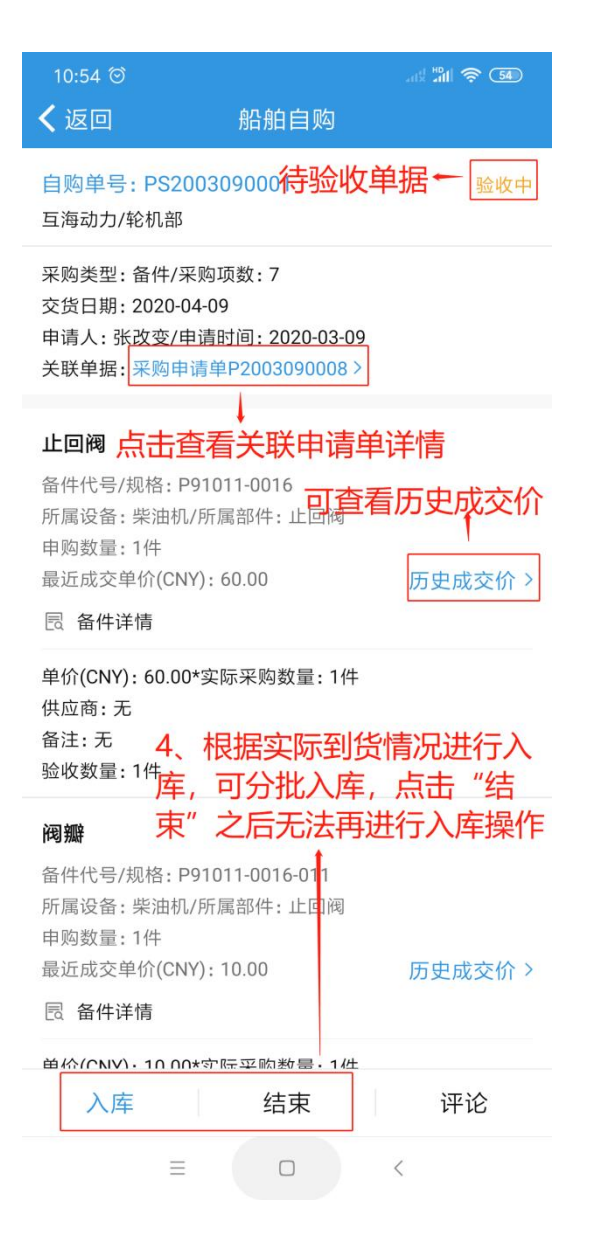

3、用户还可以通过另一种途径找到需验收船舶自购单。用户登录互海通后,切换到"管理"界面,点击"船舶自购"模块(步骤1),在船舶自购列表页通过关键 字或筛选键找到目标单据(步骤2),点击单据进入详情页面(步骤3)。

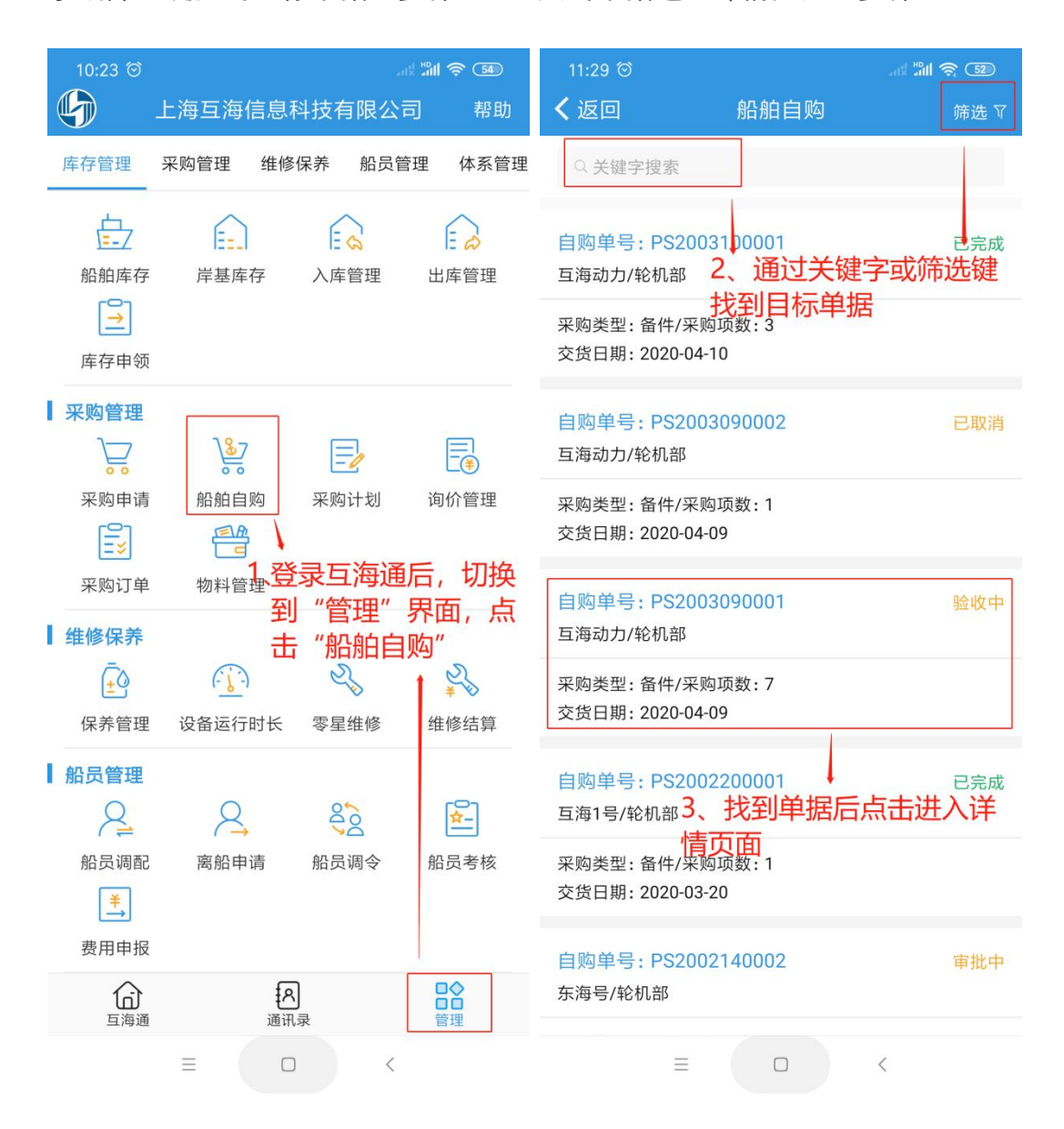